Instructions – Online store Gæðabakstur

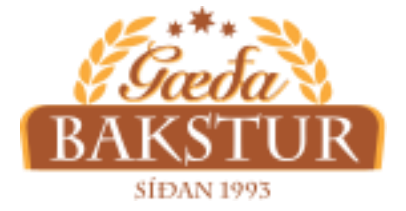

## Downloading the app -Iphone

Enter the URL address: <u>segp2rookh.eldeysoft.is</u>

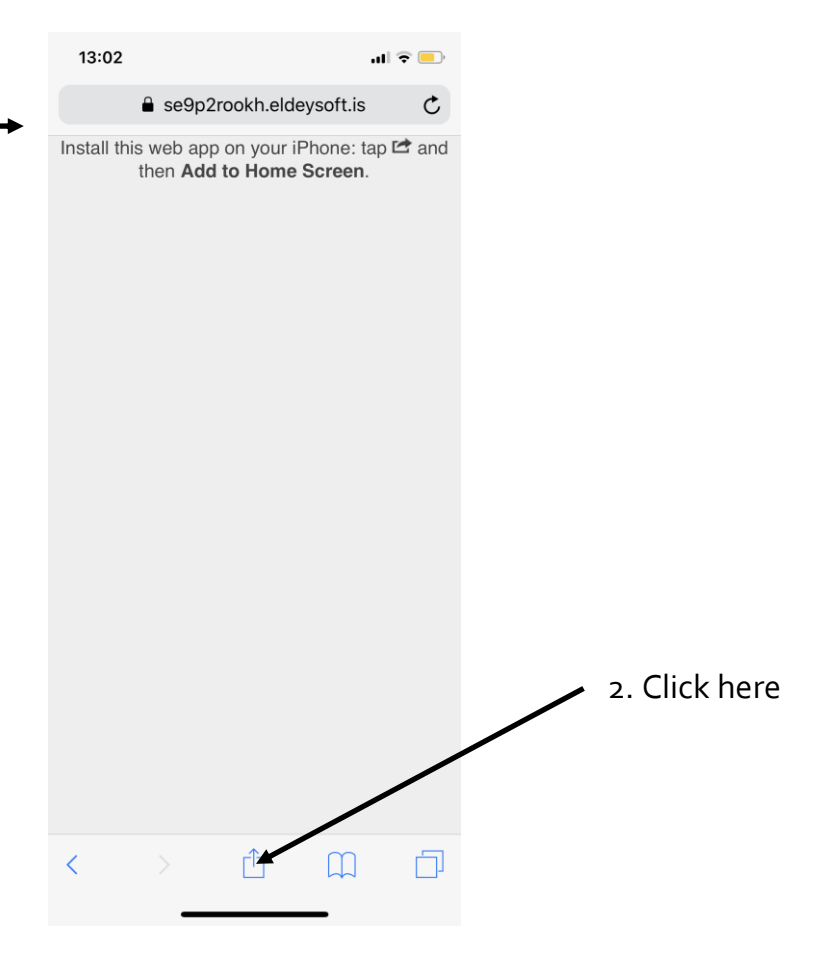

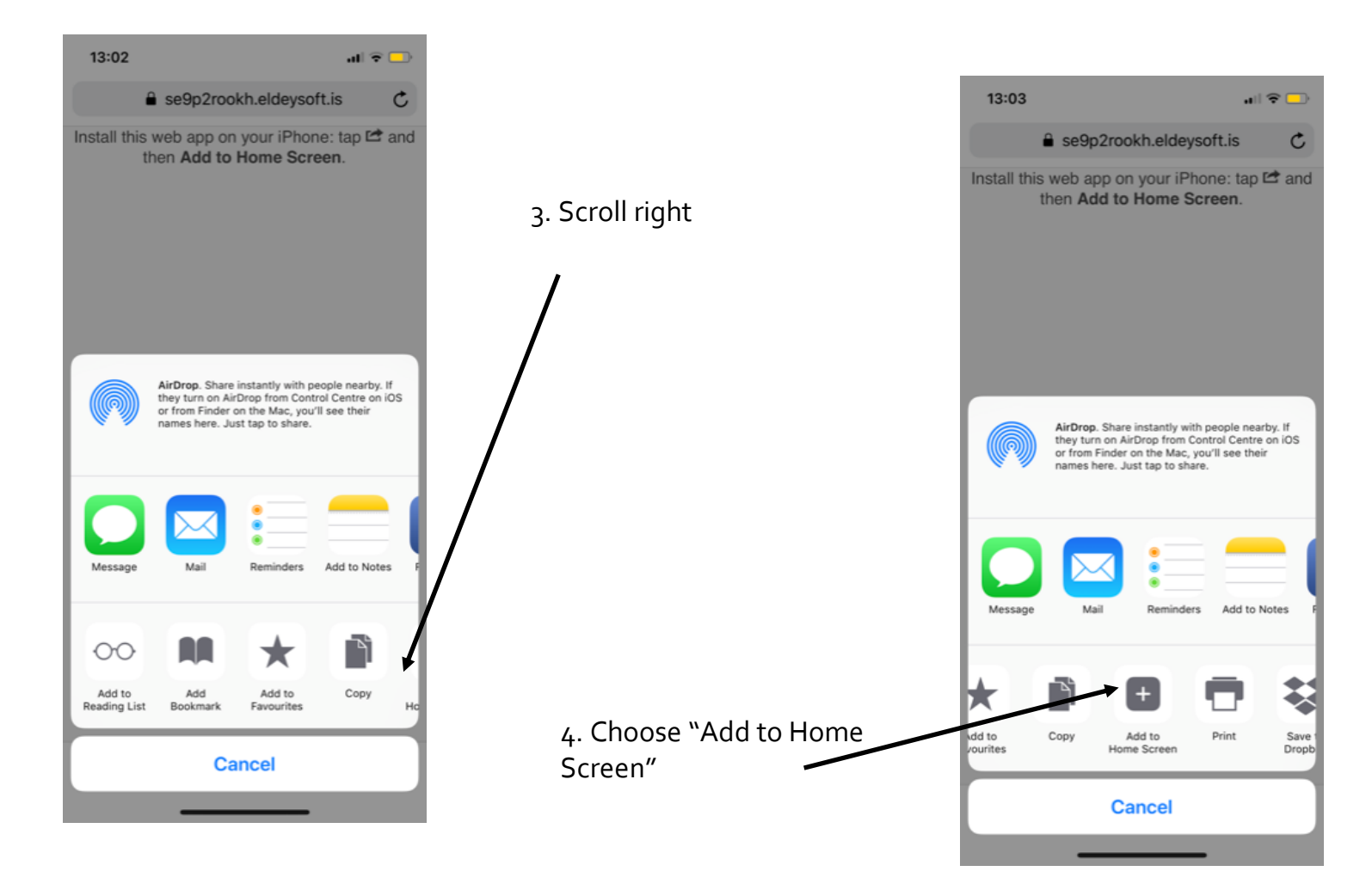

## Now you have installed the App for Iphone See further instructions for orders in the next document

4. Name the app "Gæðabakstur"

5. Now you should see the app on your home screen

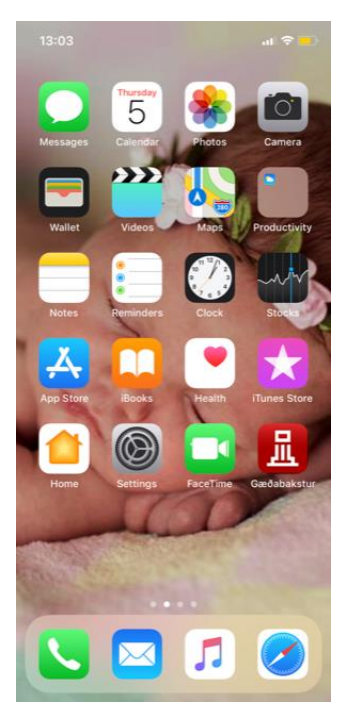